## 13 Steps to Building Plugin from Jenkins

Having learnt how to build a HelloWorld Plugin using Maven Tycho from Eclipse, the next step is to learn to Automate the Build thru Continous Build Integration System Jenkins.

Step 1. Install Jenkins. It is a war file. Download the same from <u>http://jenkins-ci.org/</u> Step 2. Deploy the same in tomcat or any Java Container App Server that you have installed by copying into the relevant folder. For tomcat you need to copy it into the webapps folder. Step 3. Start your Server and on your browser connect to <u>http://localhost:8080/jenkins</u>

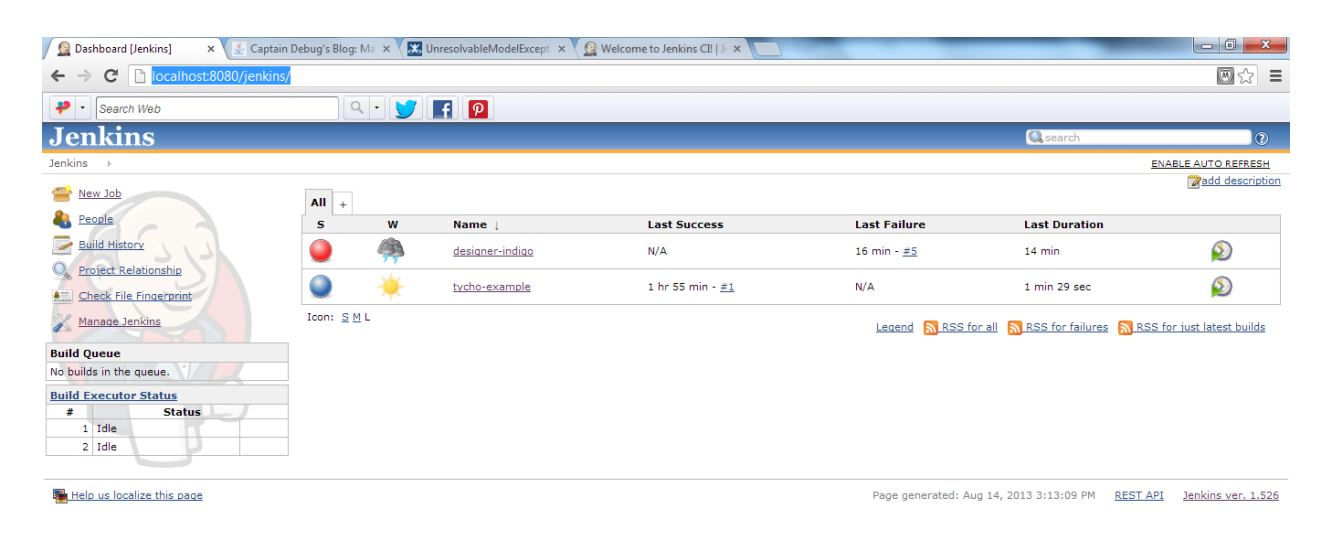

It should open a browser content as shown above.

Step 4. Click on Manage Jenkins in the left hand side menu.

Step 5. Click on Configure System > Maven > Add Maven Installer and Select Required Version.

Step 6. Click on Jenkins on top left corner > Create a New Job

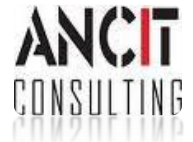

## Step 7. Provide Job Name

| 🗕 New Job [Jenkins] 🛛 🗙 🔬 Capta                                                                                           | in Debug's Blog: Ma 🗴 🔀 UnresolvableModelExcept 🗴 👰 Welcome to Jenkins Cli 🗁 🗙 🔄                                                                                                    |
|----------------------------------------------------------------------------------------------------|----------------------------------------------------------------------------------------------------|
| ← → C 🗋 localhost:8080/jenkin                                                                                             | s/view/All/newJob                                                                                                    |
| 🔑 🔹 Search Web                                                                                                    |                                                                                                    |
| Jenkins                                                                                                    | 🔍 search 🕥                                                                                                    |
| Jenkins > All >                                                                                                    |                                                                                                    |
| 쯜 <u>New Job</u>                                                                                                    | Job name                                                                                                    |
| People Build History Protect Relationship Check File Fingerprint Manage Jenkins Build Queue No builds in the queue.       | <ul> <li>Build a free-style software project         This is the central feature of Jenkins. Jenkins will build your project, combining any SCM with any build system, and this can be even used for something other than software build.     </li> <li>Build a maven2/3 project         Build a maven2/3 project. Build a maven 2/3 project. Jenkins takes advantage of your POM files and drastically reduces the configuration.     </li> <li>Build multi-configuration project         Suitable for projects that need a large number of different configurations, such as testing on multiple environments, platform-specific builds, etc.     </li> <li>Monitor an external job         This type of job allows you to record the execution of a process run outside Jenkins, even on a remote machine. This is designed so that you can use Jenkins as a dashboard of your existing automation system. See the documentation for more details.     </li> </ul> |
| Build Executor Status           #         Status           1         Idle           2         Building designer-indigo #6 | Copy from                                                                                                    |
| Help us localize this page                                                                                                | Page generated: Aug 14, 2013 3:20:04 PM <u>REST API</u> Jenkins ver. 1.526                                                                                                    |

## Step 8. Select Build a Maven2/3 Project and Finish

Step 9. Project Configuration Page would open. Scroll down to find Pre Step section

| Pre Steps            |                                                                      | _ |
|----------------------|----------------------------------------------------------------------|---|
| Add pre-build step 🔻 |                                                                      |   |
| Build                |                                                                      | _ |
| Root POM             | C:\Eclipse Workspaces\tycho_workspace\org.ancit.examples.pde\pom.xml | 0 |
| Goals and options    | clean install                                                        | 2 |
|                      | Advanced                                                             |   |

Step 10. Configure the parent pom.xml location and commands that you want to run thru mvn.

Step 11. Save and Apply the Changes. Click on Build Now.

Step 12. Click on the Build Link > Console Output to visualise the Build in Progress.

Step 13. Build should be Successful > Target folder of the Project would contain your plugin.jar.

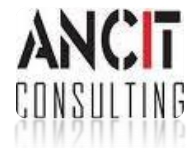